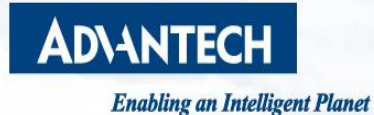

# Configuring Protocol Gateway: EKI-1242PNMS

- Apply with Siemens PLC

Calvin Lin, PAE, Advantech

Edge Computing WISE-Paas Intelligent WISE-Marketplace INDUSTRY 4.0 WISE-DeviceOn Designin Solution Suite AIPlatform iBuilding LIDUSTRY 4.0 WISE-DeviceOn Designin Services Edge-Cloud WISE-STACK

## Abstract

- Purpose : This document explains how to configure PROFINET Protocol Gateway EKI-1242PNMS and apply with PLC.
- Related Software: TIA Portal 13
- Related products: EKI-1242PNMS, Siemens S-1200 PLC, Siemens I/O module and ADAM I/O module (optional)

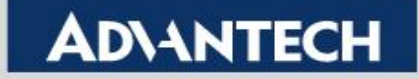

## **System Overview**

- EKI-1242PNMS works as a IO-Device in PROFINET network, and a Client in Modbus network regardless of TCP or RTU mode.
- Note that reverse topology is not allowed. EKI-1242PNMS cannot be IO-Controller in PROFINET network nor Modbus Server in Modbus network.

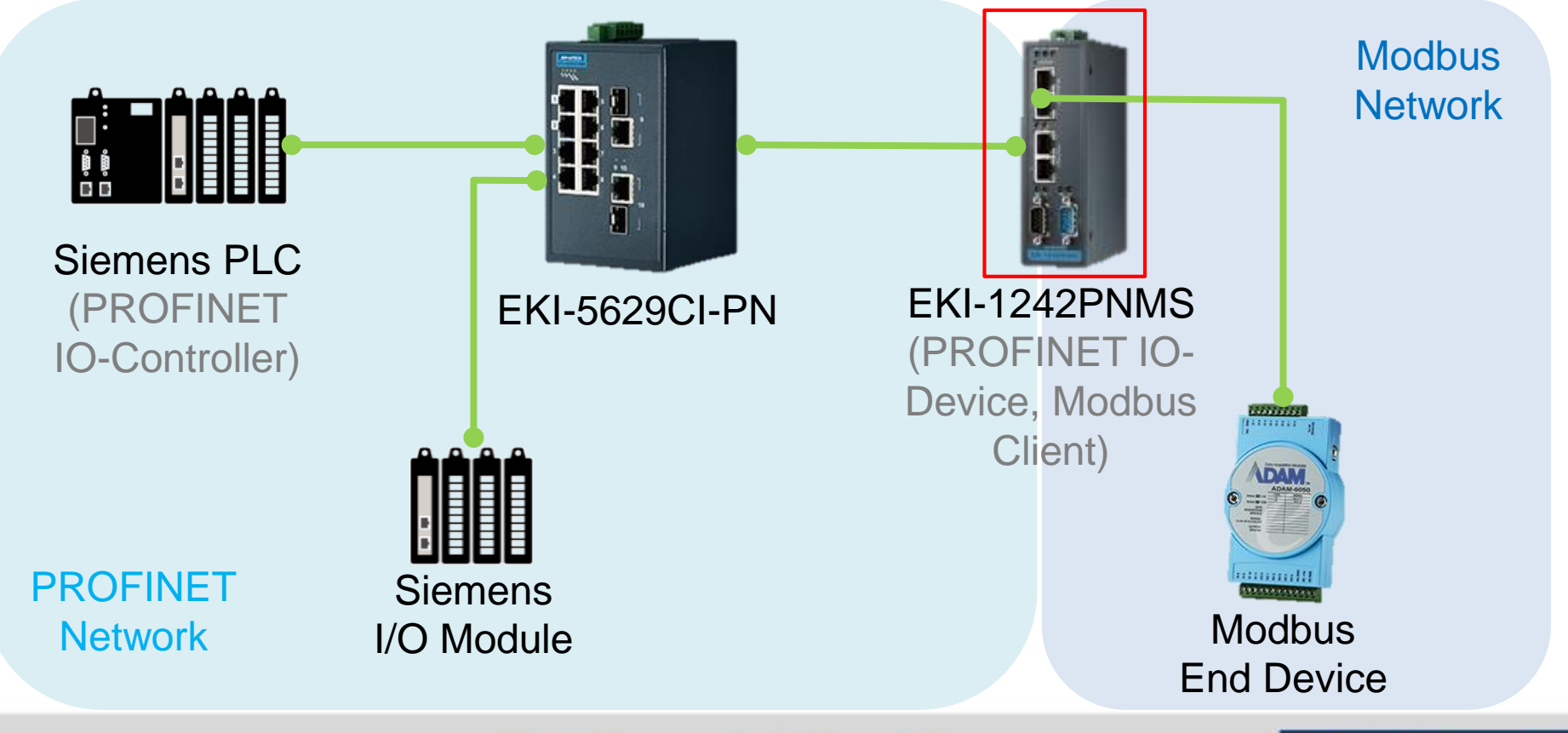

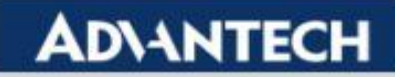

## Topology

 In this document, the configuration of a sample system would be provide. The system consists of a Siemens PLC as PROFINET IO-Controller, a EKI-1242PNMS, and a Modbus TCP Server module. The configuration is to retrieve the reading data from Modbus Server module to PLC.

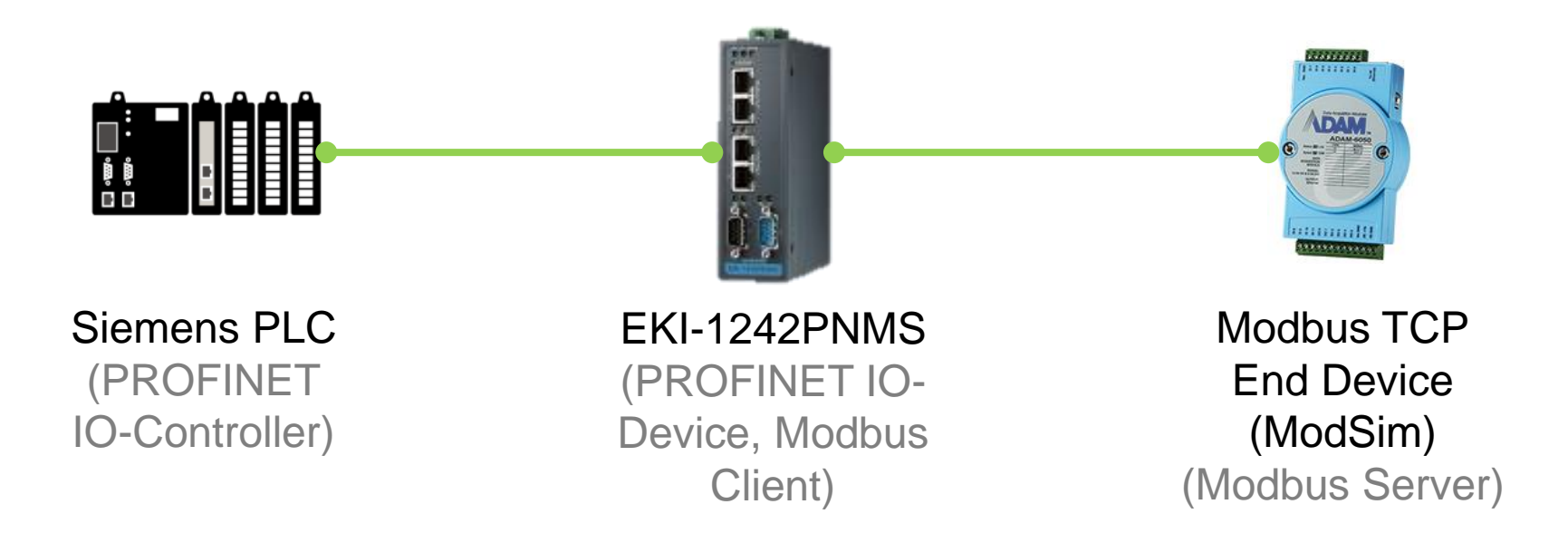

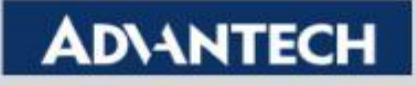

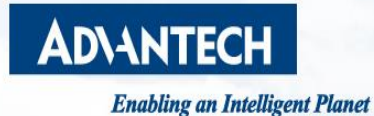

# **EKI-1242PNMS Setting**

- Modbus/TCP, Register Reading & Writing

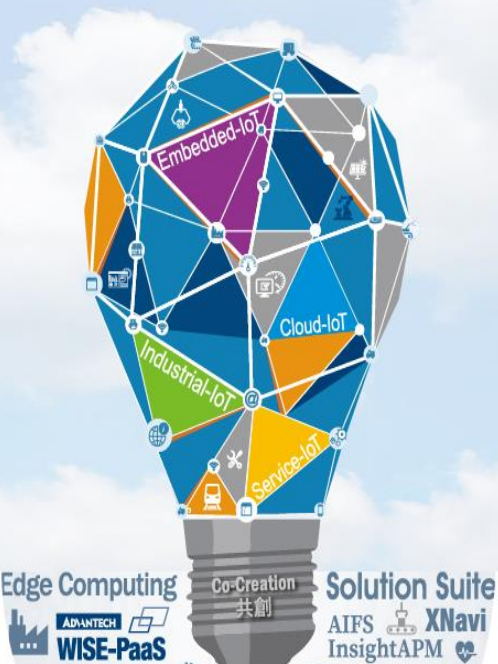

Intelligent M2I iCity Services WISE-Marketplace AI Platform iBuilding

WISE-DeviceOn Design-in I.App WISE-STACK

INDUSTRY 4.0

iCity Services 📰

- iLogistics

## **WebGUI Overview**

| AD\ANTECH         | EKI-1242PNMS<br>Fieldbus Gateway     |                                                              |      |
|-------------------|--------------------------------------|--------------------------------------------------------------|------|
| CVerview          | Home / Overview / Device Information |                                                              |      |
|                   |                                      |                                                              |      |
| IP Setting        | System                               |                                                              |      |
| ↔ Serial Setting  |                                      |                                                              |      |
|                   | Model                                | EKI-1242PNMS                                                 |      |
| Protocol Setting  | Firmware Version                     | <sup>1.00.05</sup> <b>K</b> Firmware Version of EKI-1242PNMS |      |
| System Management | Uptime                               | Oh 44m 4s                                                    |      |
| 🗲 Tools           | I Modbus/TCP                         |                                                              |      |
|                   | Information Name                     | Information Value                                            |      |
|                   | MAC Address                          | 74:FE:48:26:E7:F7                                            |      |
|                   | Mode                                 | static IP of Modbus/TCP Normally we use this for configurat  | tion |
|                   | IP Address                           | $^{192.168.1.1}$ $\leftarrow$ Default value is 192 168 1 1   |      |
|                   | Subnet Mask                          | 255.255.255.0                                                |      |
|                   | Gateway                              | 192.168.1.254                                                |      |
|                   | PROFINET                             |                                                              |      |
|                   | Information Name                     | Information Value                                            |      |
|                   | MAC Address                          | 74:FE:48:26:E7:F8                                            |      |
|                   | Mode                                 | static IP of PROFINET; may changed according to the sett     | ings |
|                   | IP Address                           | 192.168.0.3 <b>of the controller.</b>                        | -    |
|                   | Subnet Mask                          | 255.255.255.0 Default value is 0.0.0.0                       |      |
|                   | Gateway                              | 0.0.0.0                                                      |      |

### **Enabling an Intelligent Planet**

### **IP Setting**

| AD\ANTECH         | EKI-1242PNMS<br>Fieldbus Gateway Go to | Apply page to apply configuration and reboot device |                     |                         |
|-------------------|----------------------------------------|-----------------------------------------------------|---------------------|-------------------------|
|                   |                                        |                                                     |                     |                         |
| ≓ Network Setting | <b>*</b> ID 0-W                        |                                                     |                     |                         |
| IP Setting        | Address Setting                        |                                                     | ^                   |                         |
| ↔ Serial Setting  | Moubus/TCFTF Address Setting           |                                                     |                     |                         |
| Protocol Setting  | Mode                                   | Static address                                      |                     |                         |
| System Management | IP Address                             | 192.168.1.1                                         |                     |                         |
| 🗲 Tools           | Subnet Mask                            | 255.255.255.0                                       |                     |                         |
|                   | Gateway                                | 192.168.1.254                                       |                     |                         |
|                   | PROFINET                               | Modify the IPs of Mo                                | dbus TCP and PRC    | FINET here.             |
|                   | Mode                                   | static Note that these 2 ne                         | twork need to be se | t on different subnets. |
|                   | IP Address                             | 0.0.0.0                                             |                     |                         |
|                   | Subnet Mask                            | 0.0.0.0                                             |                     |                         |
|                   | Gateway                                | 0.0.0.0                                             |                     |                         |
|                   |                                        | Submit                                              |                     |                         |
|                   |                                        |                                                     |                     |                         |
|                   |                                        |                                                     |                     |                         |

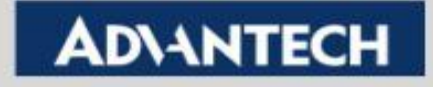

## Serial Port Setting (If Modbus/RTU Is Used)

| AD\ANTECH         | EKI-1242PNMS<br>Fieldbus Gateway |        | Welcome, ~           |
|-------------------|----------------------------------|--------|----------------------|
| Cverview          |                                  |        |                      |
|                   | the Dect 4                       |        |                      |
| ↔ Serial Setting  |                                  |        |                      |
| Port 1            | Туре                             | R\$232 | Available interface: |
| Port 2            | Baud Rate                        | 9600 • | RS-232/422/485       |
| Protocol Setting  | Parity                           | None   |                      |
| System Management | Data Bits                        | 8      |                      |
| 🗲 Tools           | Ston Bits                        | 1      |                      |
|                   |                                  |        |                      |
|                   | Flow Control                     | None   |                      |
|                   |                                  | Submit |                      |
|                   |                                  |        |                      |
|                   |                                  |        |                      |
|                   |                                  |        |                      |
|                   |                                  |        |                      |
|                   |                                  |        |                      |
|                   |                                  |        |                      |
|                   |                                  |        |                      |
|                   |                                  |        |                      |
|                   |                                  |        |                      |

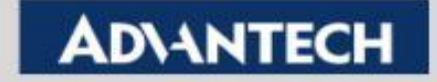

## **PROFINET Setting**

| AD\ANTECH         | EKI-1242PNMS<br>Fieldbus Gateway                                                                   |              |
|-------------------|----------------------------------------------------------------------------------------------------|--------------|
| Cverview          | Home / Protocol Setting / PROFINET Setting Status/Control information of PROFINET, and             | d            |
|                   | Modbus exception code.                                                                             |              |
| ↔ Serial Setting  | Note that if "Auto Mapping" is selected in Ma                                                      | ,0.<br>ppina |
| Protocol Setting  | Device Status/Control Word in Slot O Enabled O Disabled Setting, these options would be changed to | 663          |
| PROFINET Setting  | Exception Code in Slot O Enabled O Disabled Enabled automatically.                                 |              |
| Modbus Setting    | Read Only Community public                                                                         |              |
| Mapping Setting   | Read / Write Community private                                                                     |              |
| Mapping Overview  | Submit > For SNMP. Normally not required to modify them.                                           |              |
| System Management |                                                                                                    |              |
| 🗡 Tools           |                                                                                                    |              |
|                   |                                                                                                    |              |
|                   |                                                                                                    |              |
|                   |                                                                                                    |              |
|                   |                                                                                                    |              |

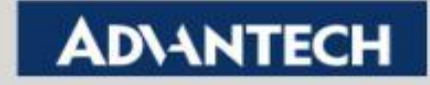

## Modbus Setting – Adding or Editing (1/2)

| AD\ANTECH         | EKI-1242PNMS<br>Fieldbus Gateway |                                                             |             |    |                                |         |                  |              |                     |                      |                 |                       |
|-------------------|----------------------------------|-------------------------------------------------------------|-------------|----|--------------------------------|---------|------------------|--------------|---------------------|----------------------|-----------------|-----------------------|
| Cverview          |                                  | ocol Settings / Modt                                        | ous Settin  | ng |                                |         |                  |              |                     |                      |                 |                       |
|                   |                                  |                                                             |             |    |                                |         |                  |              |                     |                      |                 |                       |
| ↔ Serial Setting  | Modbus Set                       | ing                                                         |             |    |                                |         |                  |              |                     |                      | ^               | •                     |
| Protocol Setting  |                                  | Start-up                                                    | Mode        |    | Running                        |         |                  |              | $\checkmark$        |                      |                 |                       |
| PROFINET Setting  |                                  | When Modbus                                                 | s error     |    | Clear Data                     |         |                  |              |                     | 1                    |                 |                       |
| Modbus Setting    |                                  |                                                             |             | S  | ubmit                          |         |                  |              | Add to              | add new<br>f the evi | / reac          | /write Modbus command |
| Mapping Setting   |                                  |                                                             |             |    |                                |         | r ⊂<br>t         | o rec        | configur            | e the ins            | sung<br>structi | ion                   |
| Mapping Overview  | Modbus Cor                       | nmands                                                      |             |    |                                |         | > N              | Max.         | 64 read             | d/write in           | struc           | tions in total.       |
| System Management |                                  |                                                             |             |    |                                |         |                  |              |                     |                      |                 |                       |
| ≁ Tools           | Allocated inpu<br>size: 4 bytes  | t size: 68 bytes o                                          | utput       |    |                                |         |                  |              | Add                 | l Edit Delete        | e Copy          |                       |
|                   | Index Name                       | Mode                                                        | Slave<br>ID | FC | Address/Quantity               | Trigger | Scan<br>Interval | Data<br>Swap | Response<br>Timeout | I/O<br>Disconnect    | Safe<br>Value   |                       |
|                   | O 1 R_DI                         | D TCP<br>Slave IP<br>Address:<br>192.168.1.110<br>Port: 502 | 1           | 3  | Read Address 1,<br>Quantity 1  | Cyclic  | 1000             | Word         | 1000                |                      |                 |                       |
|                   | O 2 W_D                          | D TCP<br>Slave IP<br>Address:<br>192.168.1.110<br>Port: 502 | 1           | 16 | Write Address 3,<br>Quantity 1 | Cyclic  | 1000             | Word         | 2000                | Freeze<br>Data       |                 |                       |

**Enabling an Intelligent Planet** 

### **ADVANTECH**

## Modbus Setting – Adding or Editing (2/2)

| <b>AD\ANTECH</b>    | EKI-1242PNMS<br>Fieldbus Gateway |                             |    |                                             |
|---------------------|----------------------------------|-----------------------------|----|---------------------------------------------|
|                     |                                  | nand Setting                |    |                                             |
|                     | A Module Command Sotting         |                             |    |                                             |
| ↔ Serial Setting    | Would Command Setting            |                             |    |                                             |
| Protocol Setting    | 1 Name                           | R_DIO                       | 1. | Set the name of the read/write instruction. |
| PROFINET Setting    | 2 Mode                           | ТСР                         | 2. | Set the mode to TCP or RTU. Here we take    |
| Modbus Setting      | 3 Slave IP Address               | 192.168.1.110               |    | TCP as example.                             |
| Mapping Setting     |                                  |                             | 3. | Set the Server IP address of the            |
| Mapping Overview    | Port                             | 502                         |    | Modbus/TCP Server. TCP port by default is   |
| C System Management | Slave ID                         | 1                           |    | 502. Set Server ID if more than 1 ID are    |
| 🗲 Tools             | 4 Function Code                  | 03 - Read holding registers |    | under the same IP.                          |
|                     | Trigger                          | Cyclic                      | 4. | Set the Modbus Function Code.               |
|                     | 5 Poli Interval                  | 1000                        | 5. | Polling interval for EKI as Modbus Client.  |
|                     |                                  |                             | 6. | The data collected may need to swap the     |
|                     | O Data Swap                      | word                        |    | upper byte and lower byte. Use if needed.   |
|                     | 7 Read Starting Address          | 1                           | 7. | The read/write address is mapped to         |
|                     | Read Quantity                    | 1                           |    | corresponding address automatically         |
|                     | 8 Response Timeout               | 1000                        |    | according to the Function Code, so the      |
|                     |                                  | Submit Back                 |    | header like 3xxxx/4xxxx is not needed.      |
|                     |                                  | Submit Back                 | 8. | Set Response Timeout for End Devices.       |
|                     |                                  |                             |    |                                             |

#### **Enabling an Intelligent Planet**

# Mapping Setting (1/2)

| <b>ADVANTECH</b>  | EKI-1242PNMS<br>Fieldbus Gateway                                     |
|-------------------|----------------------------------------------------------------------|
|                   | Home / Protocol Settings / Mapping Setting                           |
|                   |                                                                      |
| ↔ Serial Setting  | Mapping Setting                                                      |
| Protocol Setting  | Mode O Auto O Manual > Select Auto to map the Modbus I/O to PROFINET |
| PROFINET Setting  | Submit register automatically, or Manual to set the mapping          |
| Modbus Setting    | address in the PLC first, and then man them here                     |
| Mapping Setting   | manually while mapping.                                              |
| Mapping Overview  |                                                                      |
| System Management |                                                                      |
| 🗲 Tools           |                                                                      |
|                   |                                                                      |
|                   |                                                                      |
|                   |                                                                      |
|                   |                                                                      |
|                   |                                                                      |
|                   |                                                                      |
|                   |                                                                      |
|                   |                                                                      |
|                   |                                                                      |

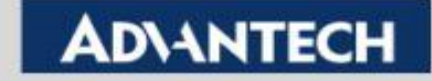

# Mapping Setting (2/2)

| AD\ANTECH         | EKI-1242PNI<br>Fieldbus Gate | <b>MS</b><br>way      | Go to <u>Ap</u>        | <u>ply</u> page to | apply con | figuration | and reboo    | t device    |          |        |       |
|-------------------|------------------------------|-----------------------|------------------------|--------------------|-----------|------------|--------------|-------------|----------|--------|-------|
|                   | ≡ Home /                     | Protocol Settings / M | apping Setting         |                    |           |            |              |             |          |        |       |
| ➡ Network Setting | Mapping                      | g Setting             |                        |                    |           |            |              |             |          |        | ^     |
|                   |                              |                       | Mode C                 | Auto 🤆             | Manual    | 1          |              |             |          |        |       |
| PROFINET Setting  |                              |                       |                        | Submit             |           | -          |              |             |          |        |       |
| Modbus Setting    |                              |                       |                        |                    |           |            |              |             |          |        |       |
| Mapping Setting   | Mapping                      | g List                |                        |                    |           |            |              |             |          |        | ^     |
| Mapping Overview  | Transaction                  | Namo                  | Modbus Data            | Rit I              |           | Slot       |              | Slot Bit    |          | Mannie |       |
| System Management | W_DO                         |                       | None                   |                    | 4         | 3101       | ~            | None        | ~        | Unmap  |       |
| 🗲 Tools           |                              |                       |                        |                    |           |            |              |             |          |        |       |
|                   | Index                        | Name                  | Transaction<br>Mapping |                    |           | Transa     | action Bit I | /lapping (S | lot.Bit) |        |       |
|                   |                              |                       | (Slot)                 | Bit 7              | Bit 6     | Bit 5      | Bit 4        | Bit 3       | Bit 2    | Bit 1  | Bit 0 |
|                   | O 1                          | R_DIO                 | 3                      | _                  | _         | _          | _            | -           | _        | _      | -     |
|                   | O 2                          | W_DO                  |                        | -                  | -         | -          | -            | -           | -        | -      | -     |

- > If Manual is selected, configure the mapping rules in Mapping List.
- Choose the name set previously in Modbus Setting, and map them to PROFINET slot. Bits should be mapped only when the function code communicates by Coil.
- > PROFINET Slot already been assigned will not show up in the drop down list.

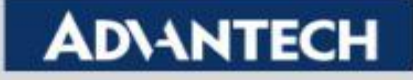

# **Mapping Overview**

| AD\ANTECH         | EKI-1242<br>Fieldbus ( | 2 <b>PNM</b><br>Satewa | i<br>V       |           | Go t           | o <u>Apply</u> pa | ige to       | apply configuration | n and reboot d | levice                |   |
|-------------------|------------------------|------------------------|--------------|-----------|----------------|-------------------|--------------|---------------------|----------------|-----------------------|---|
| Overview          | <b>∃</b> Home          | : / PI                 | otocol Sett  | ings / Ma | pping Ove      | erview            |              |                     |                |                       |   |
|                   |                        | )FINF                  |              |           |                |                   |              |                     |                | •                     |   |
| ↔ Serial Setting  | Slot                   | Tra                    | nsaction N   | ame       |                | In Slot Ra        | ange(        | bytes)              | Input Word     | Output Word           | 1 |
| Protocol Setting  | 1                      | Dev                    | ice Status/( | Control   |                | 0 - 1             |              |                     | 1              | -                     |   |
| PROFINET Setting  | 2                      | Exc                    | ception Code |           |                | 0 - 63            |              |                     | 32             | -                     | - |
| Modbus Setting    | 3                      | R_D                    | R_DIO        |           |                | 0 - 1             |              |                     | 1              | -                     | - |
| Mapping Setting   | 4                      | W_I                    | 00           |           |                | 0 - 1             |              |                     | -              | 1                     | - |
| Mapping Overview  | Ν                      | Λft                    | ormo         | nning     | cho            | ck the            | m            | appod rosi          | ult in this    |                       |   |
| System Management |                        | Us                     | e ther       | n in th   | , che<br>ne PL | C for             | ; III<br>fur | ther application    | ation.         | s page.               |   |
| 🗲 Tools           |                        |                        | 0 110        |           |                |                   |              |                     |                |                       |   |
|                   |                        |                        |              |           |                |                   |              |                     |                |                       |   |
|                   |                        |                        |              |           |                |                   |              |                     |                |                       |   |
|                   | ⊞ Mod                  | lbus (                 | lient        |           |                |                   |              |                     |                | ~                     |   |
|                   |                        |                        | Data         | Scan      | Respor         | ise               |              | Read/Write Starting | 9              | When PROFINET doesn't |   |
| -                 | Name                   | FC                     | Swap         | Time      | Timeou         | it                | UID          | Address             | Quantity       | exchange I/O          |   |
|                   | R_DIO                  | 3                      | Word         | 1000      | 1000           |                   | 1            | 1                   | 1              |                       |   |
|                   | W_DO                   | 16                     | Word         | 1000      | 2000           |                   | 1            | 3                   | 1              | Clear Data            |   |
|                   |                        |                        |              |           |                |                   |              |                     |                |                       |   |

**K** UID means the Server ID set in the Modbus Setting.

**Enabling an Intelligent Planet** 

# **Apply Configuration**

| AD\ANTECH           | EKI-1242PNMS<br>Fieldbus Gateway | Go to Apply page to apply configuration and reboot device   |         |
|---------------------|----------------------------------|-------------------------------------------------------------|---------|
| Q Overview          |                                  | n Management / Apply Configuration                          |         |
|                     | + Apply Configure                | ration                                                      |         |
| ↔ Serial Setting    | Apply Conligura                  |                                                             | ^       |
| Protocol Setting    |                                  | Apply Configuration Apply and Reboot                        |         |
| System Management   |                                  |                                                             |         |
| Change Password     |                                  | Press Apply and Reboot to save and enable the configuration | ration. |
| Backup Manager      |                                  |                                                             |         |
| Upgrade Manager     |                                  |                                                             |         |
| Reset System        |                                  |                                                             |         |
| Reboot Device       |                                  |                                                             |         |
| Apply Configuration |                                  |                                                             |         |
| 🗲 Tools             |                                  |                                                             |         |
|                     |                                  |                                                             |         |
|                     |                                  |                                                             |         |
|                     |                                  |                                                             |         |
|                     |                                  |                                                             |         |
|                     |                                  |                                                             |         |

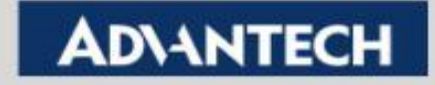

## **Connection Confirmation – Diagnose**

| <b>AD</b> \ANTECH  | EKI-1242PNMS<br>Fieldbus Gateway |                   | Go to           | <u>Apply</u> page to | o app      | ly configurat        | ion and reboot        | device                 |  |  |  |
|--------------------|----------------------------------|-------------------|-----------------|----------------------|------------|----------------------|-----------------------|------------------------|--|--|--|
| Overview           |                                  | rview / Diagnose  | e               |                      |            |                      |                       |                        |  |  |  |
| Device Information |                                  |                   |                 |                      |            |                      |                       |                        |  |  |  |
| Diagnose           | PROFINET                         |                   |                 |                      |            |                      |                       | ^                      |  |  |  |
| Data View          | Information Nar                  | ne                |                 |                      |            | Information          | 1 Value               |                        |  |  |  |
|                    | Connect Status                   |                   |                 |                      |            | Connected            |                       |                        |  |  |  |
| Network Setting    | Connect Counter                  | r                 |                 |                      |            | 3                    |                       |                        |  |  |  |
| Serial Setting     | Connected PLC                    | MAC Address       |                 |                      |            | E0:DC:A0:7           | B:29:03               |                        |  |  |  |
| Protocol Setting   | Connected PLC                    | IP Address        |                 |                      |            | 192.168.0.1          |                       |                        |  |  |  |
| System Management  | PLC Operation N                  | lode              |                 |                      |            | 192.168.0.1<br>Run   |                       |                        |  |  |  |
| Tools              | Device Name                      |                   |                 |                      |            | eki-1242pnr          | ns                    |                        |  |  |  |
|                    | Send Clock (ms)                  |                   |                 |                      |            | 8                    |                       |                        |  |  |  |
|                    | I Modbus                         |                   |                 |                      |            |                      |                       | ~                      |  |  |  |
|                    | Transaction<br>Name              | Connect<br>Status | Read<br>Counter | Write<br>Counter     | Cor<br>Cor | nnect Error<br>unter | Read Error<br>Counter | Write Error<br>Counter |  |  |  |
|                    | R_DIO                            | Disconnected      | 323438          | 0                    | 199        | 995                  | 1                     | 0                      |  |  |  |
|                    | W_DO                             | Disconnected      | 0               | 323439               | 199        | 994                  | 0                     | 0                      |  |  |  |
|                    | > The N                          | /lodbus c         | onnect          | ion stat             | us         | could b              | be check              | ed here                |  |  |  |

#### **Enabling an Intelligent Planet**

# **Connection Confirmation – Data View (1/2)**

|                                | EKI-1242PNMS<br>Fieldbus Gateway       Go to Apply page to apply configuration and reboot device |                                             |               |               |                  |                            |            |              |               |               |                  |            |                      |       |     |   |
|--------------------------------|--------------------------------------------------------------------------------------------------|---------------------------------------------|---------------|---------------|------------------|----------------------------|------------|--------------|---------------|---------------|------------------|------------|----------------------|-------|-----|---|
| Overview                       | ≡ Home / Overv                                                                                   | iew / Data V                                | iew           |               |                  |                            |            |              |               |               |                  |            |                      |       |     |   |
| Device Information<br>Diagnose | Data View                                                                                        |                                             |               |               |                  |                            |            |              |               |               |                  |            |                      |       |     | ^ |
| Data View                      | Modbus                                                                                           |                                             |               |               |                  |                            |            |              |               |               |                  |            |                      |       |     |   |
| Network Setting                | Transaction Na                                                                                   | ame                                         |               |               |                  |                            |            | FC           |               |               | Quant            | ity        |                      |       |     |   |
| Serial Setting                 | R_DIO                                                                                            |                                             |               |               |                  |                            |            | 3            |               |               | 1                |            |                      |       |     |   |
| Protocol Setting               | W_DO                                                                                             |                                             |               |               |                  |                            |            | 16           |               |               | 1                |            |                      |       |     |   |
| Tools                          | Sele                                                                                             | ct the n                                    | ame           | to s          | ee the           | cor                        | esp        | ond          | ing i         | nfor          | mati             | ion i      | n the                | e tak | ble |   |
|                                | <ul> <li>belov</li> <li>The v</li> <li>here</li> </ul>                                           | w.<br>values a<br>to dete                   | are s<br>rmin | how<br>e if t | n in by<br>he Da | ytes.<br>ta S <sup>y</sup> | Use<br>wap | ers o<br>sho |               | d als<br>be s | so cł<br>set.    | neck       | the                  | valu  | Jes |   |
|                                | belov<br>The<br>here Modbus Data                                                                 | w.<br>values a<br>to dete                   | are s<br>rmin | how<br>e if t | n in by<br>he Da | ytes.<br>ta S              | Use<br>wap | ers o<br>shc |               | d als<br>be s | оch<br>et.       | neck       | the                  |       | Jes |   |
|                                | Modbus Data                                                                                      | w.<br>values a<br>to dete<br>oo o1          | are s<br>rmin | how<br>e if t | n in by<br>he Da | ytes.<br>ta S <sup>r</sup> | Use<br>wap | ers o<br>shc |               | d als<br>be s | оch<br>et.       | neck<br>oc | the                  |       | JES | ^ |
|                                | Modbus Data                                                                                      | w.<br>values a<br>to dete<br>oo o1<br>oo oo | are s<br>rmin | how<br>e if t | n in by<br>he Da | ytes.<br>ta S <sup>1</sup> | Use<br>wap | ors o        | could<br>ould | d als<br>be s | оch<br>et.<br>ов | oc         | the<br><sup>oD</sup> |       | JES | ^ |
|                                | belov<br>The v<br>here Modbus Data Address 0000h 0010h 0020h                                     | w.<br>values a<br>to dete<br>oo o1<br>oo oo | ore s         | how<br>e if t | n in by<br>he Da | ytes.<br>ta S <sup>v</sup> | Use<br>wap | oshc         |               | d als<br>be s | о ch<br>et.      | oc         | the<br><sup>0D</sup> |       | Jes |   |

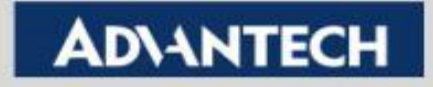

# **Connection Confirmation – Data View (2/2)**

| Data View                                                                                                    | ^  |                                                                                                    |                                                              |
|----------------------------------------------------------------------------------------------------|----|----------------------------------------------------------------------------------------------------|--------------------------------------------------------------|
| Modbus                                                                                                    |    | Address:<br>Length:                                                                                                    | 000                                                          |
| Transaction Name FC Quantity                                                                                                    |    |                                                                                                    |                                                              |
| R_DIO 3 1                                                                                                    |    | 40001: <00<br>40002: <00<br>40003: <ff< td=""><td>10H&gt;<br/>670H&gt;<br/>770H&gt;</td></ff<>                                                         | 10H><br>670H><br>770H>                                       |
| W_DO 16 1                                                                                                    |    | 40004: <00<br>40005: <34                                                                                                    | 00H><br>112H>                                                |
| W_Multi 16 2                                                                                                    |    | 40006: <78<br>40007: <00<br>40008: <00                                                                                                    | 156H><br>100H><br>100H>                                      |
| Data Swap – Nor                                                                                                    | ne | 40009: <00<br>40010: <00<br>40011: <00<br>40012: <00<br>40013: <00<br>40014: <00<br>40015: <00<br>40016: <00<br>40017: <00<br>40018: <00<br>40019: <00 | 00H><br>00H><br>00H><br>00H><br>00H><br>00H><br>00H><br>00H> |
|                                                                                                    | 05 | 40020: <00                                                                                                    | 100H>                                                        |
| Address         00         01         02         03         04         05         06         07         08         09         0A         0B         0C         0D         0E         0           0000h         34         12         78         56         Image: Constraint of the state of the state of th |    | 40023: <00<br>40024: <00<br>40025: <00<br>40025: <00                                                                                                   | 00H><br>100H><br>100H>                                       |

| 🌣 Data Vie | ew    |     |    |    |    |    |    |    |    |    |     |      |        |     |     |     |   | ~ |                                                                                                    |                                                                                        |
|------------|-------|-----|----|----|----|----|----|----|----|----|-----|------|--------|-----|-----|-----|---|---|----------------------------------------------------------------------------------------------------|----------------------------------------------------------------------------------------|
|            |       |     |    |    |    |    |    |    |    |    |     |      |        |     |     |     |   |   | Address:                                                                                                    | 0001                                                                                   |
| Modbus     |       |     |    |    |    |    |    |    |    |    |     |      |        |     |     |     |   |   | Length:                                                                                                    | 100                                                                                    |
| Transacti  | on Na | ame |    |    |    |    |    |    | F  | с  |     | Qu   | antity |     |     |     |   |   | 40001. (00                                                                                                    | 00115                                                                                  |
| R_DIO      |       |     |    |    |    |    |    |    | 3  |    |     | 1    |        |     |     |     |   |   | 40001: <00<br>40002: <00<br>40003: <ff< td=""><td>100H&gt;<br/>10H&gt;<br/>FFH&gt;</td></ff<>                                            | 100H><br>10H><br>FFH>                                                                  |
| W_DO       |       |     |    |    |    |    |    |    | 1  | 6  |     | 1    |        |     |     |     |   | Г | 40004: <00<br>40005: <12                                                                                                    | 00H><br>34H>                                                                           |
| W_Multi    |       |     |    |    |    |    |    |    | 1  | 6  |     | 2    |        |     |     |     |   |   | 40008: <56<br>40007: <00<br>40008: <00                                                                                                   | 100H>                                                                                  |
|            |       |     |    |    |    |    |    |    |    | D  | ata | I SI | wa     | р – | • W | 'or | d |   | 40009: <00<br>40010: <00<br>40011: <00<br>40012: <00<br>40013: <00<br>40014: <00<br>40015: <00<br>40016: <00<br>40017: <00<br>40018: <00 | 000H><br>000H><br>000H><br>000H><br>000H><br>000H><br>000H><br>000H><br>000H><br>000H> |
| Modbus     | Data  | l   |    |    |    |    |    |    |    |    |     |      |        |     |     |     |   |   | 40020: <00                                                                                                    |                                                                                        |
| Address    | 00    | 01  | 02 | 03 | 04 | 05 | 06 | 07 | 08 | 09 | 0A  | 0B   | 0C     | 0D  | 0E  | 0F  | ^ |   | 40022: <00<br>40023: <00                                                                                                    | 00H><br>00H>                                                                           |
| 0000h      | 34    | 12  | 78 | 56 |    |    |    |    |    |    |     |      |        |     |     |     |   |   | 40024: <00<br>40025: <00<br>40026: <00                                                                                                   | 100H><br>100H><br>100H>                                                                |

EKI-1242PNMS Modsim 01 Word 01 00 Word 00 03 02 01 00 Byte 03 02 01 00 Byte 56 78 12 34 Data 78 56 34 12 Data 34 12 78 56 AD\ANTECH

For example, the write data from PLC is 1234H and 5678H for register 5~6 with FC16.

If the data swap (word) is not set, the Modbus data wrote to ModSim became 3412 and 7856.

This is because Modbus transmits data by byte and start from lower byte, but Modsim takes them as words. This end up cause the high and low bytes swapped. To solve this, set Data Swap to make the sequence correct.

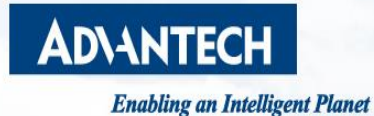

# **PLC (TIA Portal) Setting**

- Network Configuration, I/O Mapping

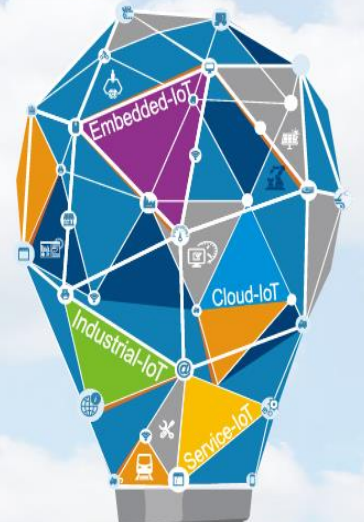

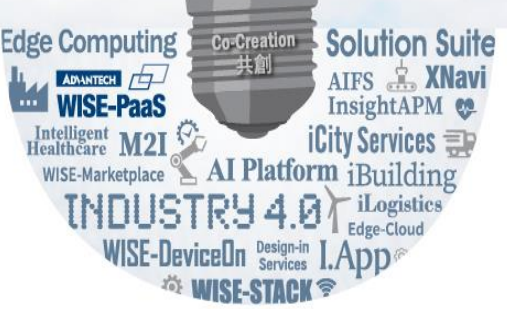

### **PLC TIA Portal Setting**

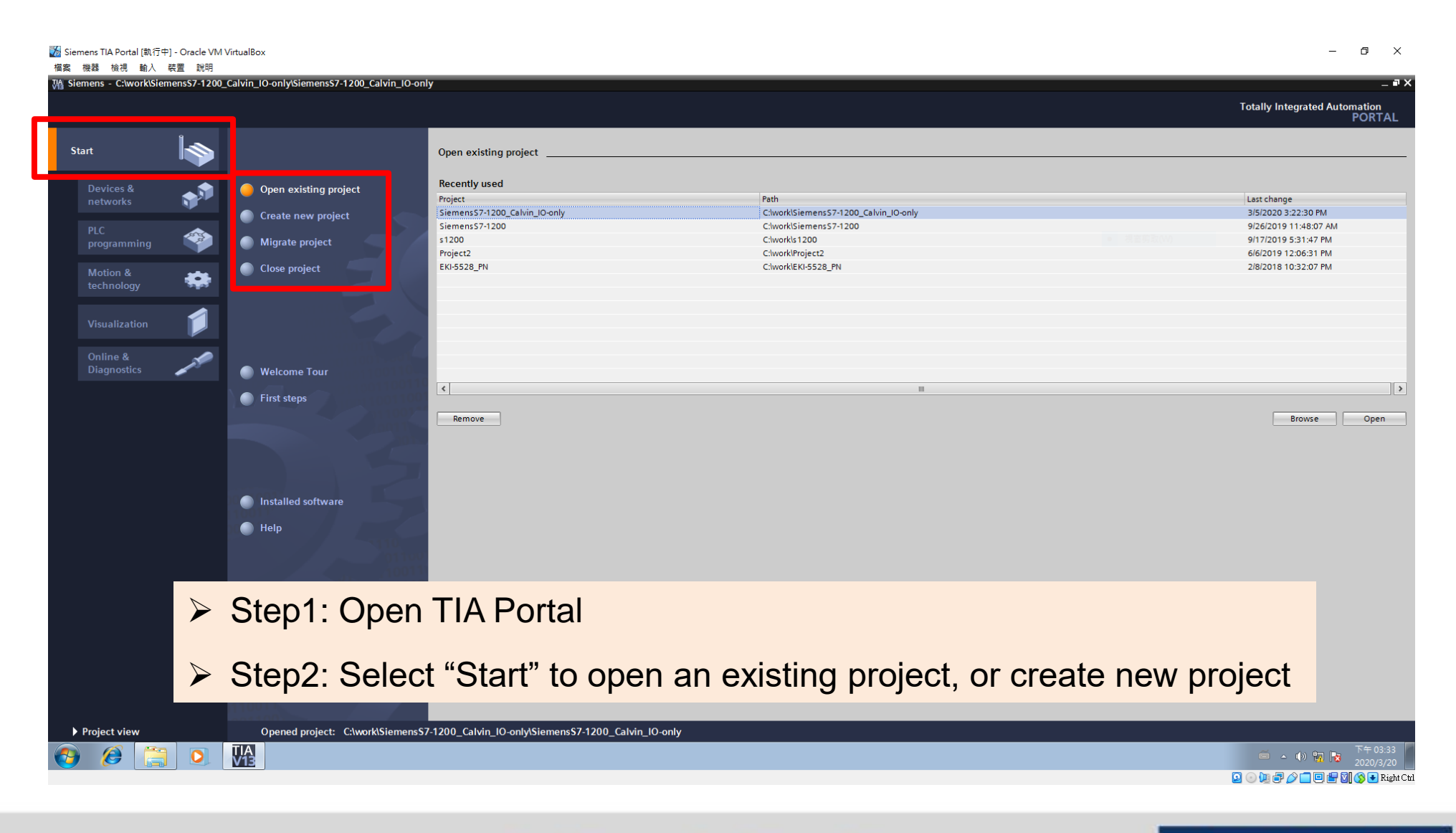

**Enabling an Intelligent Planet** 

### **Check the Accessible Devices**

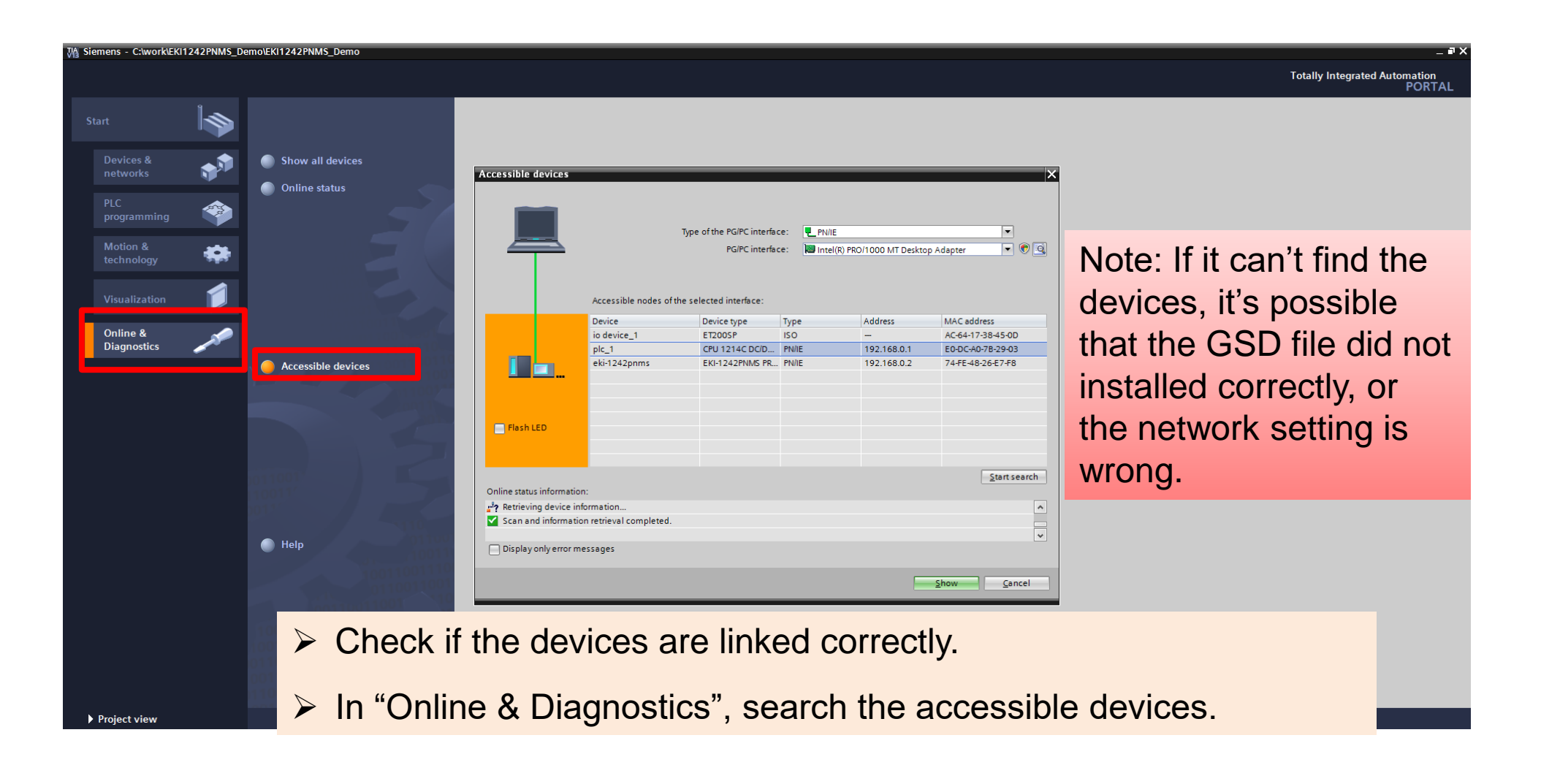

**Enabling an Intelligent Planet** 

### **ADVANTECH**

# **Network Configuration**

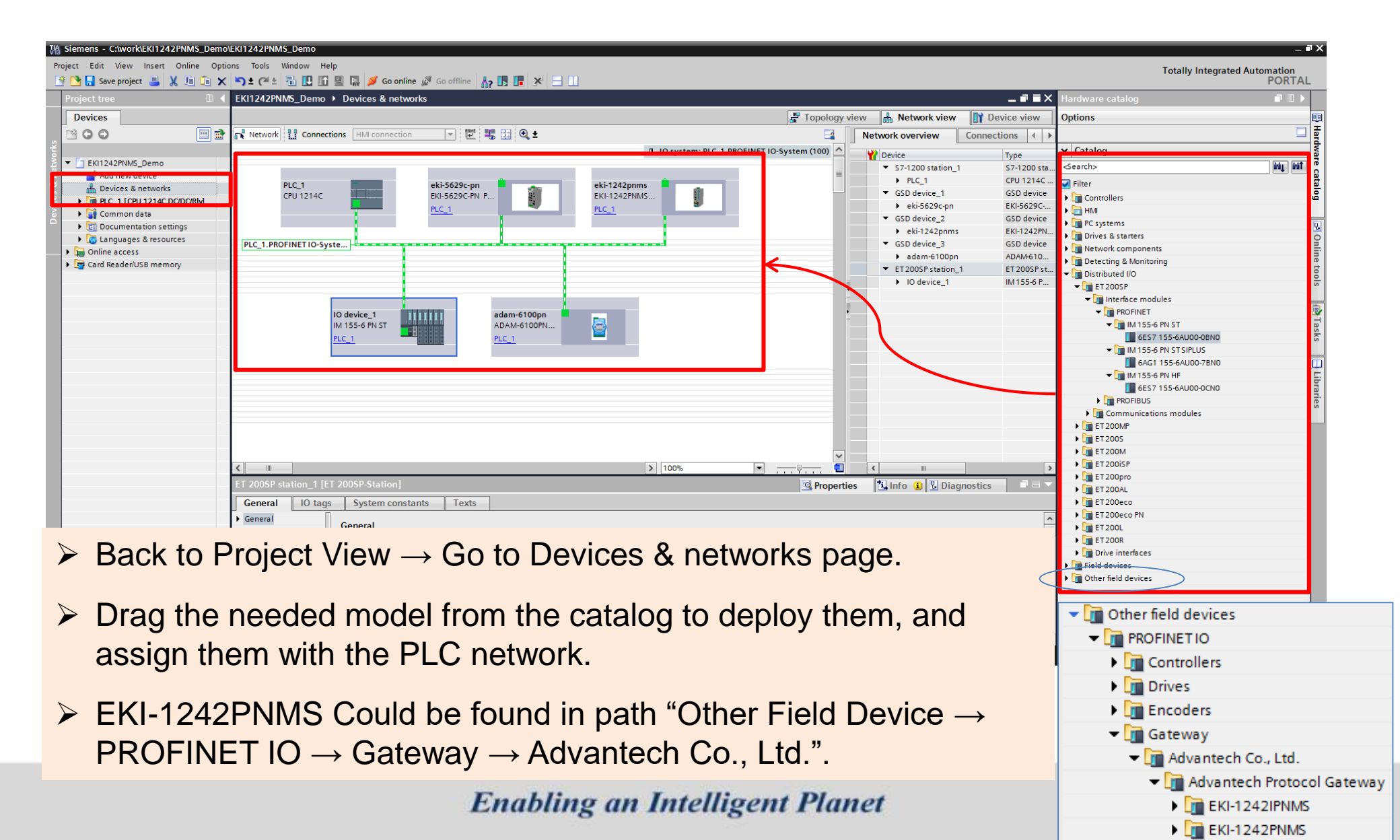

## **GSD File Installation (If Necessary)**

| Mi Siemens - C:\work\SiemensS7-1200_Calvin_IO-only\SiemensS7-1200_Calvin_IO-only                                                         |                                          |
|----------------------------------------------------------------------------------------------------|------------------------------------------|
| Project Edit View Insert Online Options Tools Window Help                                                                                |                                          |
| 移 🍋 🗔 Save project 📮 🗶 🗎 🗰 🛣 式 🖏 🗶 伊 🕼 🗒 🕼 🕼 🕼 🕼 🖉 Go online 🖉 Go offline 🐁 🖪 信 🛪 🚽 💷                                                    |                                          |
|                                                                                                    | T .                                      |
|                                                                                                    |                                          |
| Devices                                                                                                    |                                          |
|                                                                                                    |                                          |
|                                                                                                    |                                          |
| ▼ J Siemens57:1200 (alvin IO-only                                                                                                    |                                          |
| t Stad new device                                                                                                    |                                          |
| Bevices & networks                                                                                                    |                                          |
|                                                                                                    |                                          |
| Common data                                                                                                    |                                          |
| Manage general station description files                                                                                                 |                                          |
| Calanguages & resources                                                                                                    |                                          |
| Source path: C:worklSiemens57-1200_Calvin_IO-onlylAdditionalFilesIGSD                                                                    |                                          |
| Contact of impacted path                                                                                                    |                                          |
| Content of Imported path                                                                                                    |                                          |
| ✓ Prie Version Language Status                                                                                                    | Info                                     |
| ✓ Mererence projects ✓ GSDML-V2.2-Advantech-ADAM61 V2.2 English Already installed                                                        | d ADAM PRO                               |
| GSDML-V2.32-Advantech-EK_124 V2.32 English Already installed                                                                             | d Advantech                              |
|                                                                                                    |                                          |
|                                                                                                    |                                          |
|                                                                                                    |                                          |
|                                                                                                    | Diagnostics                              |
|                                                                                                    | Diagnostics                              |
| General (1) Cross-references Co                                                                                                    |                                          |
| 🕄 🛕 🚺 Show all messages                                                                                                    |                                          |
|                                                                                                    |                                          |
| L Path Descript                                                                                                    |                                          |
|                                                                                                    |                                          |
|                                                                                                    |                                          |
| Delete                                                                                                    | Install                                  |
|                                                                                                    |                                          |
|                                                                                                    |                                          |
| V Details view                                                                                                    |                                          |
|                                                                                                    |                                          |
|                                                                                                    |                                          |
| If the required model cannot be tound in the required model cannot be tound in the required model cannot be tound in the required model. | the cataloo install it manually          |
|                                                                                                    | the balancy, motan it mandally.          |
|                                                                                                    |                                          |
| Common data                                                                                                    |                                          |
| Decimentation setting > In Drainat View, Cata "Optional > Manage                                                                         | an annoral station description           |
| $\sim$ Languages & resources $\sim$ III FIUJECL VIEW, GUIU UPLIDIS $\rightarrow$ IVIAIIA(                                                | ye yenelal station description           |
|                                                                                                    |                                          |
|                                                                                                    |                                          |
| files (CSD)" Select the source noth when                                                                                                 | ro the $(-\infty)$ tiles to be installed |
| files (GSD)". Select the source path when                                                                                                | re the GSD files to be installed.        |
| files (GSD)". Select the source path when                                                                                                | re the GSD files to be installed         |

#### **Enabling an Intelligent Planet**

# **Define the I/O Mapping**

| Project tree                | EKI1242PNMS Demo | ► PLC 1 [CPU 1214C DC/DC/RIv] ► Distril | outed I/O → PR | OFINET IO-System (100): PN/IE 1 ▶ (            | ki-1242pnm |                |                      |                | K Hardware catalog |          |
|-----------------------------|------------------|-----------------------------------------|----------------|------------------------------------------------|------------|----------------|----------------------|----------------|--------------------|----------|
| Devices                     |                  |                                         |                |                                                |            |                | A Network view       | Device view    |                    |          |
|                             | eki-1242ppms     |                                         |                | Device overview                                |            | ropology new   |                      |                | options            |          |
|                             |                  |                                         | _              |                                                | a tatu     |                | . –                  |                | ✓ Catalog          |          |
| EKI1242PNMS_Demo            | 1                | 6                                       |                | Module                                         | Rack Slot  | l address Q ad | dress Type           | Article no.    |                    | inin ini |
| Add new device              |                  | 10mm                                    | =              | <ul> <li>eki-1242pnms</li> <li>RNUO</li> </ul> | 0 0 1      |                | eki-1242PNM5 PR      | J EKI-1242PNM5 |                    | ant as   |
| 📩 Devices & networks        |                  | 224                                     |                | Control/Status word 1                          | 0 1        | 68 69 64       | 65 Control/Status wo | rd             | Filter             |          |
| ▶ RLC 1 [CPU 1214C DC/DC/RM | 6                | ξ.                                      | _              | MODBUS Execution code 1                        | 0 7        | 70 133         | MODBUS Executio      | n              | - Output           |          |
| 🕨 🙀 Common data             |                  |                                         |                | 001 word input 1                               | 0 3        | 134135         | 001 word input       |                | 001 word output    |          |
| Documentation settings      |                  |                                         |                | 001 word output 1                              | 0 4        | 66             | 67 001 word output   |                | 002 word output    |          |
| Languages & resources       |                  |                                         |                |                                                | 0 5        |                |                      | -              | 003 word output    |          |
| Online access               |                  |                                         |                |                                                | 0 0        |                |                      |                | 005 word output    |          |
| Tard Reader/USB memory      |                  |                                         |                |                                                | 0 7        |                |                      |                | 005 word output    |          |
|                             |                  |                                         |                |                                                | 0 8        |                |                      |                | 007 word output    |          |
|                             |                  |                                         |                |                                                | 0 9        |                |                      |                | 008 word output    |          |
|                             |                  |                                         |                |                                                | 0 10       |                |                      |                | 009 word output    |          |
|                             |                  |                                         |                |                                                | 0 11       |                |                      |                | 010 word output    |          |
|                             |                  |                                         | _              |                                                | 0 12       |                |                      |                | 011 word output    |          |
|                             |                  |                                         | _              |                                                | 0 13       |                |                      |                | 012 word output    |          |
|                             |                  |                                         | _              |                                                | 0 14       |                |                      |                | 013 word output    |          |
|                             |                  |                                         | _              |                                                | 0 15       |                |                      |                | 014 word output    |          |
|                             |                  |                                         |                |                                                | 0 16       |                |                      |                | 1015 word output   |          |
|                             | <u>.</u>         |                                         |                |                                                | -          |                | ·                    |                | 016 word output    |          |
| o to Devices 8              | networks         | spage and doub                          | ole clic       | k the device to                                | be c       | onfiaur        | ed The               |                | 017 word output    |          |
|                             |                  | page, and acar                          |                |                                                |            | oringai        |                      |                | 018 word output    |          |
| indow will swit             | ch to Davi       | ica Viaw                                |                |                                                |            |                |                      |                | 019 word output    |          |
|                             |                  |                                         |                |                                                |            |                |                      |                | v 020 word output  |          |
|                             |                  |                                         |                |                                                |            |                |                      |                | 021 word output    |          |
|                             |                  |                                         |                |                                                |            |                |                      |                | 022 word output    |          |
| et the innut an             | d output c       | lata the same as                        | those          | already mann                                   | ed in      | FKI-12         | 22PNM                | S              | 025 word output    |          |
| or the input an             | u output o       |                                         | 11000          | ancady mapp                                    |            |                |                      | 0.             | 025 word output    |          |
| rad the moteh               | od numbo         | r of word from th                       | o ooto         | log into the cou                               | roch       | ondina         | clot                 |                | 025 word output    |          |
| ray the match               | eu numbe         |                                         | e cala         | ling into the col                              | resp       | Jhung          | 5101.                |                | 027 word output    |          |
|                             |                  |                                         |                |                                                |            |                |                      |                | 028 word output    |          |
|                             |                  |                                         |                |                                                |            |                |                      |                | 029 word output    |          |
| ne input (Ladd              | ress) and        | output (O addro                         | ss) ard        | e defined auton                                | natica     | ally wha       | an word              | sare           | 030 word output    |          |
| ie input (i auu             | icos) and        | output (& adule                         | 55) are        |                                                | ano        | any will       |                      | Juic           | 031 word output    |          |
| and This on                 | ld ha aha        | nand monually if                        | not a          | uitabla                                        |            |                |                      |                | 032 word output    |          |
| Iaceo. I NIS COL            | no be cha        | noeo manualiv il                        | TIOLS          |                                                |            |                |                      |                | 033 word output    |          |

Since it only accept data format in word (16bit), please carefully arrange the reading and writing ranges for Modbus.

### **AD\ANTECH**

034 word output

# **I/O Mapping Relationship**

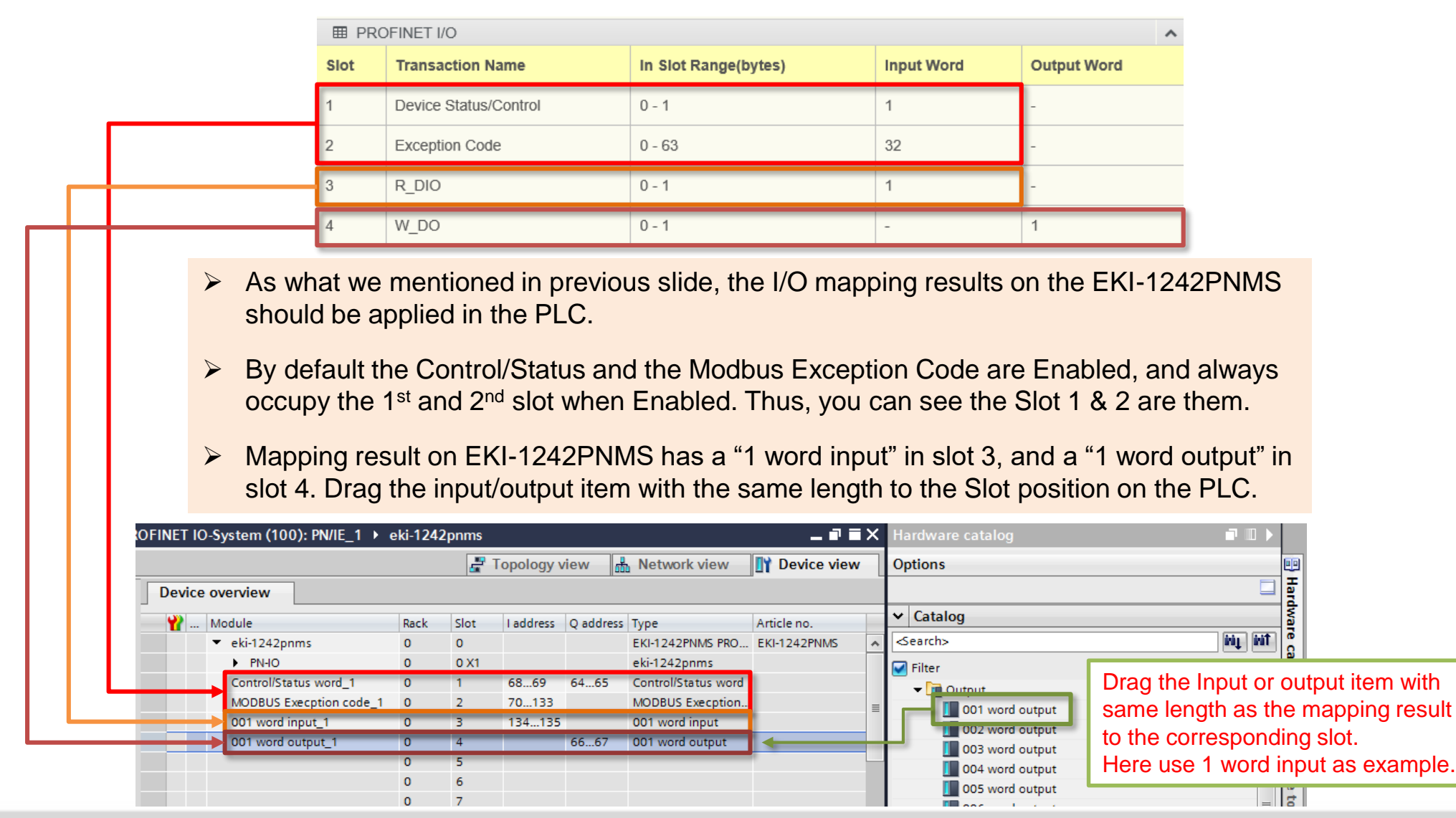

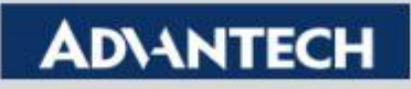

# **Meaning of the I/O Mapping**

Profinet IO on PLC The format is the same as a regular Profinet I/O station. Each Slot is an extra module attached to the main communication module.

|              | Slot 1                           | Slot 2                              | Slot 3         | Slot 4          |
|--------------|----------------------------------|-------------------------------------|----------------|-----------------|
| Comm. Module | Control/Status<br>001 Word input | Modbus Expt. Code<br>032 Word input | 001 Word Input | 001 Word Output |

| OFINET IO | -System (100): PN/IE_1 ▶ e       | ki-1242 | pnms           |           |           |                     |  |  |  |  |  |
|-----------|----------------------------------|---------|----------------|-----------|-----------|---------------------|--|--|--|--|--|
|           |                                  |         | <b>- - - -</b> | opology v | iew 🖁     | Network view        |  |  |  |  |  |
| Device    | Device overview                  |         |                |           |           |                     |  |  |  |  |  |
|           | Module                           | Rack    | Slot           | I address | Q address | Туре                |  |  |  |  |  |
|           | <ul> <li>eki-1242pnms</li> </ul> | 0       | 0              |           |           | EKI-1242PNMS PRO    |  |  |  |  |  |
|           | PN-IO                            | 0       | 0 X1           |           |           | eki-1242pnms        |  |  |  |  |  |
|           | Control/Status word_1            | 0       | 1              | 6869      | 6465      | Control/Status word |  |  |  |  |  |
|           | MODBUS Execption code_1          | 0       | 2              | 70133     |           | MODBUS Execption    |  |  |  |  |  |
|           | 001 word input_1                 | 0       | 3              | 134135    |           | 001 word input      |  |  |  |  |  |
|           | 001 word output_1                | 0       | 4              |           | 6667      | 001 word output     |  |  |  |  |  |
|           |                                  | 0       | 5              |           |           |                     |  |  |  |  |  |

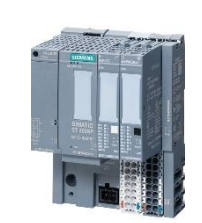

Profinet I/O Station

Profinet I/O Mapping Results on EKI-1242PNMS Slot 1. Device Status/Control (If Enabled). 1 word Input. Slot 2. Modbus Exception Code (If Enabled). 32 words Input. Slot 3. Input, 1 word.

Slot 4. Output, 1 word.

 If the Status/Control and Modbus Exception Code are Disabled, the mapped result of the Modbus Commands will be moved upward. ex. R\_DIO became Slot 1, and W\_DO became Slot 2.

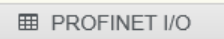

| ш пкс |                       |                      |            |             |
|-------|-----------------------|----------------------|------------|-------------|
| Slot  | Transaction Name      | In Slot Range(bytes) | Input Word | Output Word |
| 1     | Device Status/Control | 0 - 1                | 1          | -           |
| 2     | Exception Code        | 0 - 63               | 32         | -           |
| 3     | R_DIO                 | 0 - 1                | 1          | -           |
| 4     | W_DO                  | 0 - 1                | -          | 1           |

|            |       |                                                           | _           |    |                                |
|------------|-------|-----------------------------------------------------------|-------------|----|--------------------------------|
| Index      | Name  | Mode                                                      | Slave<br>ID | FC | Address/Quantity               |
| O 1        | R_DIO | TCP<br>Slave IP<br>Address:<br>192.168.1.110<br>Port: 502 | 1           | 3  | Read Address 1,<br>Quantity 1  |
| <b>O</b> 2 | W_DO  | TCP<br>Slave IP<br>Address:<br>192.168.1.110<br>Port: 502 | 1           | 16 | Write Address 3,<br>Quantity 1 |

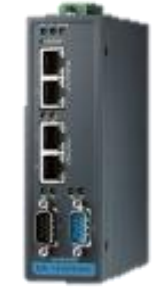

#### EKI-1242PNMS

### **AD\ANTECH**

#### Modbus Entry

- 1. Input, 1 word. Read start from 1, quantity 1
- 2. Output, 1 word. Write start from 1, quantity 1

# Naming of the Device

- Every device should have a unique name within the network. The PLC will look for its partner according to this name.
- To check the name: go to Device View, and double click on the device. Then, you can find the "PROFINET" part in Ethernet address option.
- By default, TIA Portal will generate a name automatically for each device.
- To manually assign a name for the device, uncheck the Autonaming, and key-in the PROFINET device name.

| \$7-1200 IO-station → Ungrou                | uped devices 🕨 IO device 1 [IM 1]                                                                                                    | 55-6 PN ST]                               |                 |                     | _ 7 7              | ix |
|---------------------------------------------|----------------------------------------------------------------------------------------------------|-------------------------------------------|-----------------|---------------------|--------------------|----|
|                                             |                                                                                                    |                                           | 📇 Topology view | A Network view      | Device view        |    |
| HO device_1 [IM 155-6 PN ST]                | 🔽 🖽 🚾 🚄 🖿 🛄 🍭 ±                                                                                                    | Device overview                           |                 |                     |                    |    |
|                                             |                                                                                                    | Module                                    | Rack Slot       | I address Q address | Туре               |    |
|                                             | N 5 <sup>11</sup>                                                                                                    |                                           | 0 300           |                     |                    | ~  |
|                                             | Stoppen in the second second secon | <ul> <li>IO device_1</li> </ul>           | 0 0             |                     | IM 155-6 PN ST     |    |
|                                             | rei and Dave mode                                                                                                    | PROFINET interface                        | 0 0 X1          |                     | PROFINET interface | ≡  |
|                                             | dear 16th 16 swert                                                                                                    | DI 16x24VDC ST_1                          | 0 1             | 23                  | DI 16x24VDC ST     |    |
| ~~~~~~~~~~~~~~~~~~~~~~~~~~~~~~~~~~~~~~~     | 01 02 48                                                                                                    | <ul> <li>DQ 16x24VDC/0.5A ST_1</li> </ul> | 0 2             | 23                  | DQ 16x24VDC/0.5    |    |
|                                             |                                                                                                    | Server module_1                           | 0 3             |                     | Server module      |    |
| 200                                         | 0 1 2 2 4 5                                                                                                    |                                           | 0 4             |                     |                    |    |
| 300                                         | 0 1 2 3 4 5                                                                                                    | 0                                         | 0 5             |                     |                    |    |
| Rack_0                                      | C ESAN SIEMENS NAME NAME NAME                                                                                                    |                                           | 0 6             |                     |                    |    |
|                                             |                                                                                                    |                                           | 0 7             |                     |                    |    |
|                                             |                                                                                                    |                                           | 0 8             |                     |                    |    |
|                                             |                                                                                                    |                                           | 0 9             |                     |                    |    |
|                                             |                                                                                                    |                                           | 0 10            |                     |                    |    |
|                                             | 100%                                                                                                    |                                           |                 |                     |                    |    |
| TO device_1 [IM 155-6 PN S1]                |                                                                                                    |                                           | Reperties       | 🗓 Info 🛛 🕑 Diag     | gnostics           |    |
| General IO tags System                      | stem constants Texts                                                                                                    |                                           |                 |                     |                    |    |
| ▼ General                                   | Router address:                                                                                                    | 0.0.0.0                                   |                 |                     |                    | ~  |
| Project information                         |                                                                                                    |                                           |                 |                     |                    |    |
| Catalog information                         | PROFINET                                                                                                    |                                           |                 |                     |                    |    |
| Identification & Maintenance                |                                                                                                    |                                           |                 |                     |                    |    |
| <ul> <li>PROFINET interface [X1]</li> </ul> |                                                                                                    | Generate PROFINET device name automatic   | cally           |                     |                    |    |
| General                                     | PROFINET device name:                                                                                                    | ET2005P IM155-6                           |                 |                     |                    |    |
| Ethernet addresses                          | Constant l                                                                                                    |                                           |                 |                     |                    |    |
| <ul> <li>Advanced options</li> </ul>        | Converted name:                                                                                                    | et200spxbim155-6b881                      |                 |                     |                    |    |
| Interface options                           | Device number:                                                                                                    | 2                                         |                 |                     | -                  |    |
|                                             |                                                                                                    |                                           |                 |                     |                    |    |

• Actual name shown in the packet if captured by Wireshark, would be the Converted Name.

#### **Enabling an Intelligent Planet**

## **Assign Name for the Device**

|                 |                                                                   | evice               |
|-----------------|-------------------------------------------------------------------|---------------------|
|                 |                                                                   | S7-1200 station_1   |
| IO device_1     | 111                                                               | FT 2005 Ristation 1 |
| IM 155-6 PN ST  |                                                                   | ET200SFStation_1    |
| PLC_1           | Tevice configuration                                              | 1                   |
|                 | Change device                                                     |                     |
|                 | Start device tool                                                 |                     |
|                 | 💥 Cut                                                             | Ctrl+X              |
|                 | Copy                                                              | Ctrl+C              |
|                 | 📋 Paste                                                           | Ctrl+V              |
|                 | 🗙 Delete                                                          | Del                 |
|                 | Rename                                                            | F2                  |
| 100%            | Assign to new DP master / IO cont                                 | roller              |
| 100%            | Disconnect from DP master system                                  | n / IO system       |
|                 | Highlight DP master system / IO sy                                | stem iagnost        |
|                 | 🚽 Go to topology view                                             |                     |
|                 | Compile                                                           | •                   |
|                 | Download to device                                                | •                   |
|                 | 💋 Go online                                                       | Ctrl+K              |
|                 | Go offline                                                        | Ctrl+M              |
| 1 1             | Online & diagnostics                                              | Ctrl+D              |
| Add new subnet  | Assign device name                                                |                     |
|                 | Undate and display forced operan                                  | ds                  |
|                 |                                                                   |                     |
|                 | Show catalog                                                      | Ctrl+Shift+C        |
| . 168 . 0 . 3   | <table-cell-rows> Export module labeling strips</table-cell-rows> |                     |
| . 255 . 255 . 0 | 🔯 Properties                                                      | Alt+Enter           |
|                 |                                                                   |                     |

- Back to Network View •
- 1. For the device to assign name, right click on its icon for Assign device name.
- 2. Select the name to be assigned from the drop-down list.
- 3. Click the Update List to search for the device with the same Device Type as selected. (Here is I/O station only the same device type will be listed)
- 4. Select the target device found, and click Assign name.
- 5. TIA Portal will change the target device name to the selected one.

|                  |                                              | Configured PRO                                                                     | FINET dev                                         | vice                                                                     |                                              |           |
|------------------|----------------------------------------------|------------------------------------------------------------------------------------|---------------------------------------------------|--------------------------------------------------------------------------|----------------------------------------------|-----------|
|                  |                                              | PROFINET devic                                                                     | e name:                                           | et200sp_im155-6                                                          |                                              | • Z       |
|                  |                                              | Dev                                                                                | ice type:                                         | IM 155-6 PN ST                                                           |                                              |           |
|                  |                                              | Online access                                                                      |                                                   |                                                                          |                                              |           |
|                  |                                              | Type of the PG/PC i                                                                | nterface:                                         | 4 PN/IE                                                                  |                                              | -         |
|                  |                                              | PG/PC i                                                                            | nterface:                                         | Intel(R) PRO/1000                                                        | MT Desktop Adapter                           | - 🖲 🖸     |
|                  |                                              | Device filter                                                                      |                                                   |                                                                          |                                              |           |
|                  |                                              | 🗖 Onlyshaw                                                                         | devices of t                                      |                                                                          |                                              |           |
|                  |                                              | M Only show                                                                        | devices of t                                      | ne same type                                                             |                                              |           |
|                  |                                              | _                                                                                  |                                                   |                                                                          |                                              |           |
|                  |                                              | Only show                                                                          | devices with                                      | n bad parameter setti                                                    | ings                                         |           |
|                  |                                              | Only show                                                                          | devices with<br>devices with                      | n bad parameter setti<br>nout names                                      | ings                                         |           |
|                  | Accessible devi                              | Only show                                                                          | devices with<br>devices with                      | n bad parameter setti<br>nout names                                      | ings                                         |           |
| 4                | Accessible devi<br>IP address                | Only show<br>Only show<br>ces in the network:<br>MAC address                       | devices with<br>devices with<br>Device            | n bad parameter setti<br>nout names<br>PROFINET device na                | me Status                                    |           |
| 4                | Accessible devi<br>IP address<br>192.168.0.3 | Only show<br>Only show<br>ces in the network:<br>MAC address<br>AC-64-17-38-45-0D  | devices with<br>devices with<br>Device<br>ET200SP | n bad parameter setti<br>nout names<br>PROFINET device na<br>io device_1 | me Status                                    | different |
| 4                | Accessible devi<br>IP address<br>192.168.0.3 | Only show<br>Only show<br>ces in the network:<br>MAC address<br>AC-64-17-38-45-0D  | devices with<br>devices with<br>Device<br>ET200SP | n bad parameter setti<br>nout names<br>PROFINET device na<br>io device_1 | me Status           A         Device name is | different |
| 4                | Accessible devi<br>IP address<br>192.168.0.3 | Only show<br>Only show<br>ces in the network:<br>MAC address<br>AC-64-17-38-45-0D  | devices with<br>devices with<br>Device<br>ET200SP | n bad parameter setti<br>nout names<br>PROFINET device na<br>io device_1 | ings<br>me Status<br>() Device name is       | different |
| 4                | Accessible devi<br>IP address<br>192.168.0.3 | Only show<br>Only show<br>ces in the network:<br>MAC address<br>AC-64-17-38-45-0D  | devices with<br>devices with<br>Device<br>ET200SP | n bad parameter setti<br>nout names<br>PROFINET device na<br>io device_1 | ings<br>me Status<br>A Device name is        | different |
| 4<br>• Prove 110 | Accessible devi<br>IP address<br>192.168.0.3 | Only show<br>Only show<br>ices in the network:<br>MAC address<br>AC-64-17-38-45-0D | devices with<br>devices with<br>Device<br>ET200SP | n bad parameter setti<br>nout names<br>PROFINET device na<br>io device_1 | me Status<br>A Device name is                | different |

 PLC will show error, if the target device was correctly connected before but now re-assigned the name. This is because the name stored in the PLC no longer exist.

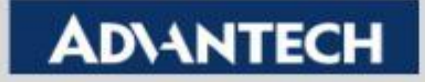

# **Compile After Configuration**

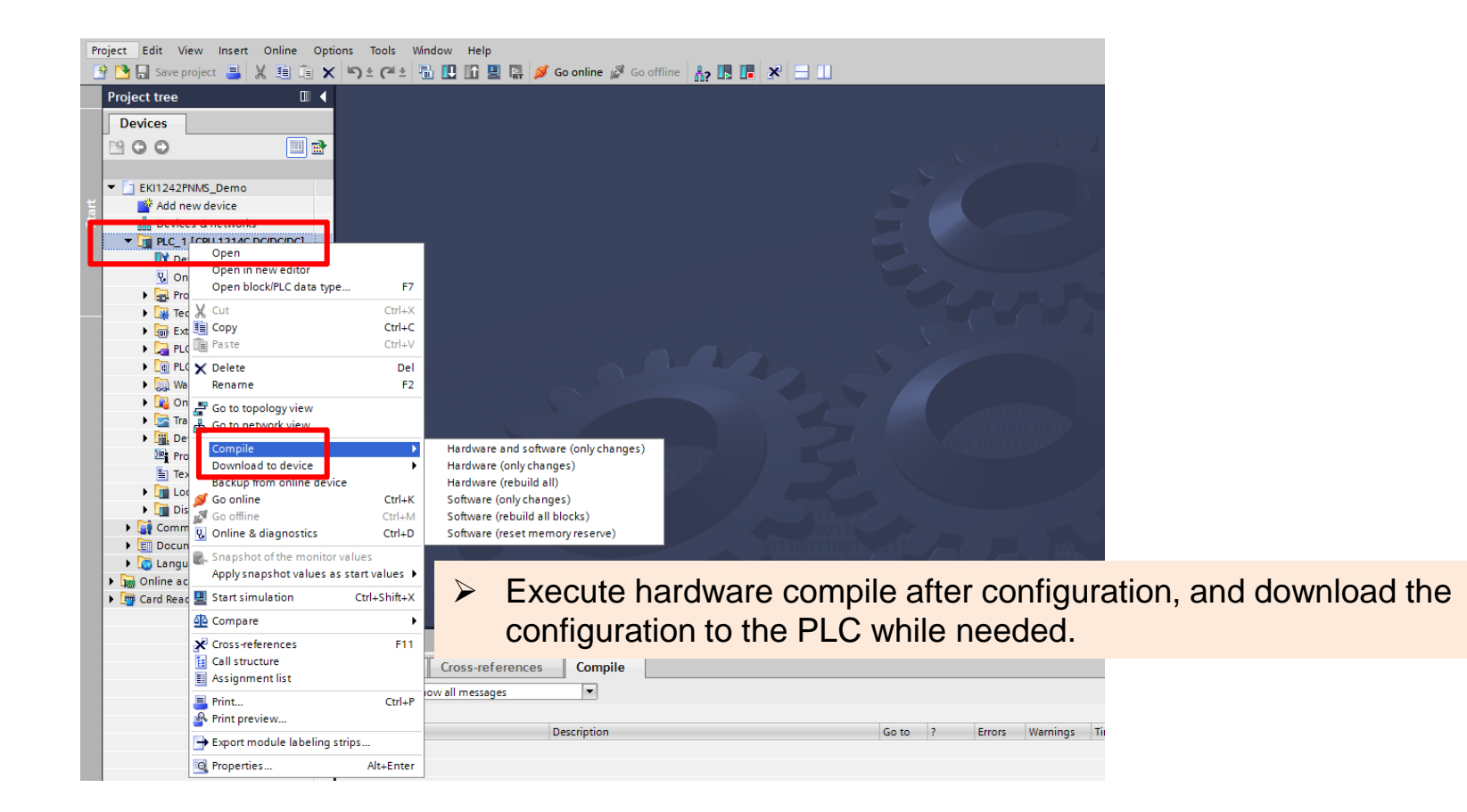

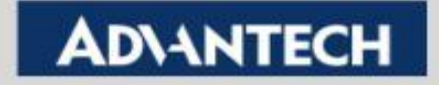

## **IO Status in Watch Table**

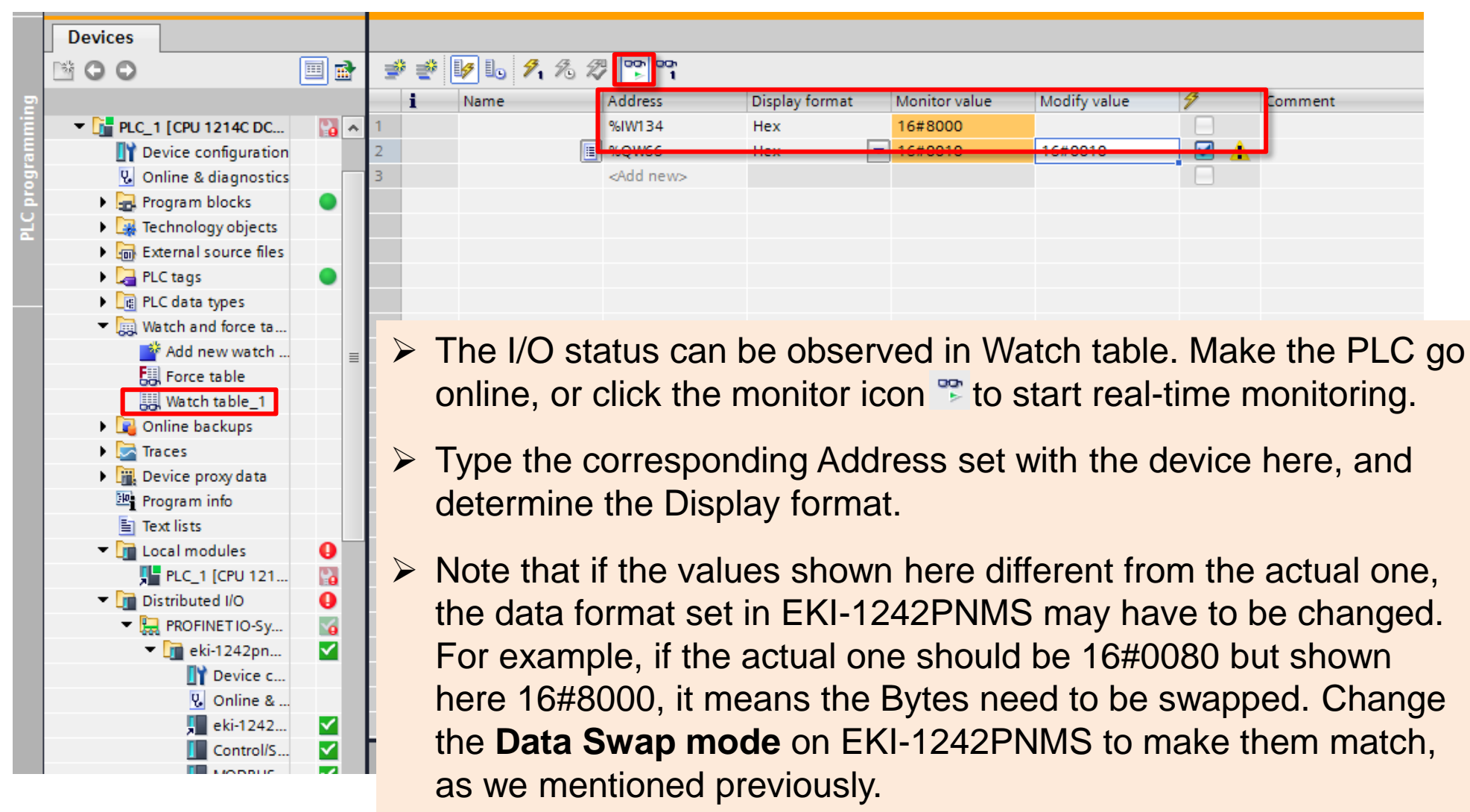

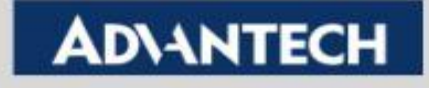

## **Change the Output in Watch Table**

| Devices         Program blocks       Image: Status       Program blocks       Image: Status       Program blocks       Image: Status       Image: Status <t< th=""><th></th></t<>                                                                                                    |        |
|----------------------------------------------------------------------------------------------------|--------|
| <b>PUTOTO</b> Image: Status       Image: Status       Image: Status <t< td=""><td></td></t<>                                                                                                    |        |
| <b>Purcul Commentation</b> Image: Picci Commentation       Image: Picci Commentation         Image: Picci Commentation       Image: Picci Commentation         Image: Picci Commentation       Image: Picci Commentation<                                                                                                    |        |
| <ul> <li>Prc_1 [CPU 1214C DC</li> <li>Device configuration</li> <li>Online &amp; diagnostics</li> <li>Program blocks</li> <li>Technology objects</li> <li>External source files</li> <li>PlC data types</li> <li>Match table_1</li> <li>Controlled by other program or device.</li> <li>Input the desired value in Modify Value column, and mak the check box on the right is selected.</li> </ul>                                                                                                    |        |
| <ul> <li>Perice configuration</li> <li>2</li> <li>Bedwee</li> <li>Program blocks</li> <li>Program blocks</li> <li>Program blocks</li> <li>Proce table</li> <li>Proce table</li> <li>Proce table</li> <li>Proce table</li> <li>Proce table</li> <li>Proce table</li> <li>Program info</li> <li>Taces</li> <li>Device proxy data</li> <li>Program info</li> <li>Text lists</li> <li>Program info</li> <li>Text lists</li> <li>Program info</li> <li>Program info</li></ul>                                                                                                    |        |
| Image: Second second second |        |
| <ul> <li>Program blocks</li> <li>Technology objects</li> <li>External source files</li> <li>PLC tags</li> <li>PLC data types</li> <li>Watch and force ta</li> <li>Add new watch</li> <li>Force table</li> <li>Watch table_1</li> <li>Online backups</li> <li>Traces</li> <li>Online backups</li> <li>Traces</li> <li>Input the desired value in Modify Value column, and mak the check box on the right is selected.</li> </ul>                                                                                                    |        |
| <ul> <li>The Output value can be also modified in Watch table, if controlled by other program or device.</li> <li>Imput the desired value in Modify Value column, and make the check box on the right is selected.</li> </ul>                                                                                                    |        |
| <ul> <li>External source files</li> <li>PLC tags</li> <li>PLC data types</li> <li>Watch and force ta</li> <li>Add new watch</li> <li>Force table</li> <li>Watch table_1</li> <li>Online backups</li> <li>Traces</li> <li>Input the desired value in Modify Value column, and make the check box on the right is selected.</li> </ul>                                                                                                    |        |
| <ul> <li>PLC tags</li> <li>PLC data types</li> <li>Watch and force ta</li> <li>Add new watch</li> <li>Add new watch</li> <li>Force table</li> <li>Watch table_1</li> <li>Online backups</li> <li>Traces</li> <li>Input the desired value in Modify Value column, and make the check box on the right is selected.</li> </ul>                                                                                                    |        |
| <ul> <li>PLC data types</li> <li>Watch and force ta</li> <li>Add new watch</li> <li>Add new watch</li> <li>Force table</li> <li>Watch table_1</li> <li>Online backups</li> <li>Traces</li> <li>Device proxy data</li> <li>Program info</li> <li>Text lists</li> <li>Local modules</li> </ul>                                                                                                    |        |
| <ul> <li>Watch and force ta</li> <li>Add new watch</li> <li>Force table</li> <li>Watch table_1</li> <li>Watch table_1</li> <li>Online backups</li> <li>Traces</li> <li>Input the desired value in Modify Value column, and make the check box on the right is selected.</li> </ul>                                                                                                    |        |
| <ul> <li>Add new watch</li> <li>Force table</li> <li>Watch table_1</li> <li>Match table_1</li> <li>Match t</li></ul>                                                                                                    |        |
| <ul> <li>Force table</li> <li>Watch table_1</li> <li>Online backups</li> <li>Traces</li> <li>Device proxy data</li> <li>Program info</li> <li>Text lists</li> <li>Local modules</li> </ul>                                                                                                    | t is n |
| <ul> <li>Watch table_1</li> <li>Controlled by other program of device.</li> <li>Traces</li> <li>Traces</li> <li>Device proxy data</li> <li>Program info</li> <li>Text lists</li> <li>Local modules</li> </ul>                                                                                                    |        |
| <ul> <li>Conline backups</li> <li>Traces</li> <li>Device proxy data</li> <li>Program info</li> <li>Text lists</li> <li>Local modules</li> </ul>                                                                                                    |        |
| <ul> <li>Traces</li> <li>Device proxy data</li> <li>Program info</li> <li>Text lists</li> <li>Local modules</li> </ul>                                                                                                    |        |
| Program info                                                                                                    | e sur  |
| Program info<br>Text lists<br>Local modules                                                                                                    | Jour   |
| Text lists                                                                                                    |        |
| T Local modules                                                                                                    |        |
| Click on the 2 joon to make all colocted items modified (                                                                                                    | noo    |
|                                                                                                    | nce.   |
| ▼ U Distributed I/O U                                                                                                    |        |
| PROFINETIO-sy The Monitor Value should be changed to the set value ric                                                                                                    | ht af  |
|                                                                                                    |        |
|                                                                                                    |        |
|                                                                                                    |        |
|                                                                                                    |        |
|                                                                                                    |        |

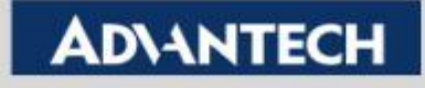

## Co-Creating the Future of the IoT World

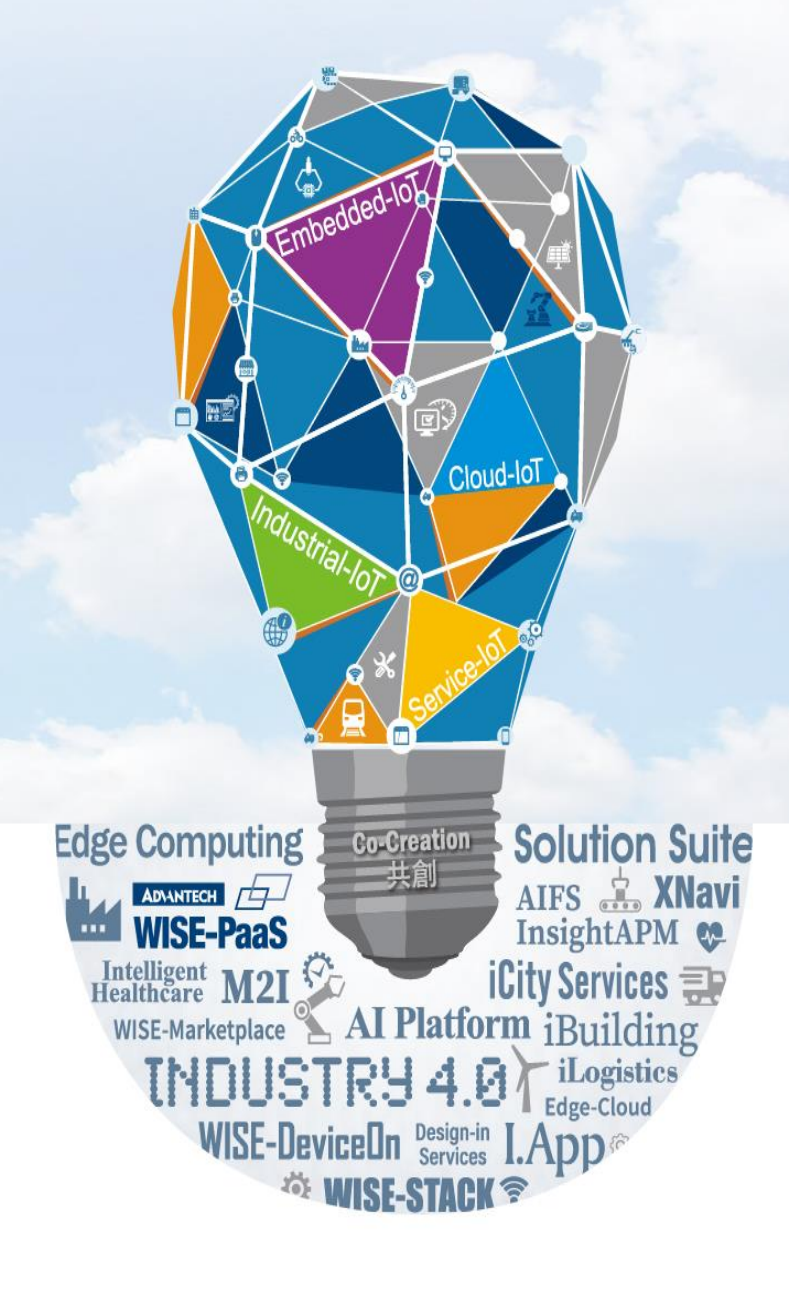